# N-FOCUS Major Release Children and Family Services August 13, 2023

A Major Release of the N-FOCUS System is being implemented August 13, 2023. This document provides information explaining new functionality, enhancements and problem resolutions made effective with this release. This document is divided into four main sections and addresses all the Divisions, MLTC, EA, CFS and DD.

**General Interest and Mainframe Topics**: All N-FOCUS users should read this section.

**ACCESSNebraska:** N-FOCUS workers responsible for case activity received through the Web Based Electronic Application should read this section.

**Expert System:** All N-FOCUS workers with responsibilities for case entry for AABD, ADA Payment SNAP, LIHEAP, LIHWAP, CC, FL, MED, Retro MED should read this section.

**Note:** When new functionality is added to N-FOCUS that crosses multiple topics (i.e., General Interest and Mainframe, Alerts, Correspondence, Expert System etc.) the functionality will be described in one primary location. This location will usually be the General Interest and Mainframe section or the Expert System section. Alerts Work Tasks and Correspondence that are part of the new functionality may be documented in both the primary location that describes the entire process in addition to being in the Alerts, Work Tasks and Correspondence sections.

Interfaces, Document Imaging and N-FOCUS Tips sections will be added as appropriate for the release.

# Table of Contents

| Alerts                                       |
|----------------------------------------------|
| Vital Statistic Alerts (Change)3             |
| IMFC 562- Birth Certificate (Change)4        |
| IMFC Alert 563- SSN Update (Change)4         |
| IMFC Alert 578- SSN System Updated (Change)4 |
| IMFC 579- No SSN (Change)4                   |
| Narrative                                    |
| Automated Narrative – Vital Statistics5      |
| Expert System                                |
| Child Care Without Regard to Income Notices5 |
| Children and Family Services                 |
| Detail Intake (Change)5                      |
| Intake Tribal Affiliation (New)6             |
| Steps to Enter Tribal Affiliation:7          |
| SDM Intake Screening (Change)8               |
| SDM Screening Detail (Change)8               |
| Service Referral (Change)9                   |
| Safety Goal Narrative (Fix)11                |
| N-FOCUS Tips                                 |
| Reminder11                                   |
| Logon                                        |
| Pregnancy11                                  |
| Duplicate Persons                            |

# Alerts

#### Vital Statistic Alerts (Change)

As per state statute and the direction of Vital Statistics and DHHS Legal, only Child Support Enforcement (CSE) workers may access Social Security Number (SSN) data from a birth records. Based on security profile, workers will notice changes to the Vital Statistics Birth Record Search/Details windows, Alerts and Automated Narratives:

| ٧s |
|----|
|----|

The Vital Statistics interface has been updated from displaying Social Security Numbers (SSNs) from the birth records, as well as removing the SSN search field. The only authorized workers allowed to view an SSN from the Vital Statistics interface file are Child Support Enforcement (CSE) workers.

**Note:** Economic Assistance, MLTC and Children and Family workers will no longer be able to view an SSN on Birth Alerts.

The Birth-Current Record details page will now mask the SSN for a Child, Mother, and Father, if applicable, except for CSE workers:

| arch by Name Search by SS<br>talls                       | N                    |                |                                           |
|----------------------------------------------------------|----------------------|----------------|-------------------------------------------|
| Certificate Number 39                                    | 4 1996               |                |                                           |
| Interface Received Date 06                               | -14-2007 💌           |                |                                           |
| Child                                                    |                      |                |                                           |
| Hame Ar                                                  |                      |                |                                           |
| SSN:                                                     | XXX-XX-XXXXX         | Birth Date     | 12-12-1956                                |
| Sex                                                      | F                    | Place of Birth | OMAHA, NE (DOUGLAS COUNT                  |
| Marital Status of Parents<br>Paternity Acknowledgement : | signed               | Facility Type  | Hospital                                  |
| Mother                                                   |                      |                |                                           |
| Name AN                                                  | N MARIE DIANE        |                |                                           |
| SSN: XXX-XX-XXXX                                         |                      | Birth Date 0   | 1-01-1939                                 |
| Physical Address PO BOX 95<br>LINCOLN, N                 | 026<br>IE 68509-5026 | Mailing Addre  | ss PO BOX 95026<br>LINCOLN, NE 68509-5026 |
| Father                                                   |                      |                |                                           |
| Name DA                                                  | D INTERFACE          |                |                                           |
| 000                                                      |                      | Dist Data 0    | 0.04.1000                                 |

The Search by SSN page will have the SSN disabled when the Birth radio button is selected:

| Search                    | by SSN              |                                                              |
|---------------------------|---------------------|--------------------------------------------------------------|
| Search by Name<br>Details | Search by SSN       |                                                              |
|                           | Ent<br>Search by: 🌒 | ter Search Information<br>Birth O Death O Marriage O Divorce |

## IMFC 562- Birth Certificate (Change)

The Birth Certificate Alert has been changed to be set as a Lead only. This is being done because it will no longer use SSN to verify the correct person. The alert will generate based on Name, DOB match and Program Cases with a pregnancy listed for that person.

**Note:** There could be times that this alert is generated on two people with the same Name, DOB, Program Case and have a Pregnancy. The SSN requested, and the parents SSN have been removed from this alert. The SSN has also been removed from the Birth Certificate Narrative.

# IMFC Alert 563- SSN Update (Change)

SSN Update that provides the SSN from Vital Statistics. This alert will be discontinued and no longer generate.

## IMFC Alert 578- SSN System Updated (Change)

SSN Update that provides the SSN from Vital Statistics. This alert will be discontinued and no longer generate.

## IMFC 579- No SSN (Change)

Alerts workers to a person on the system for more than 90 days without an SSN. This alert will be discontinued and no longer generate.

# Narrative

#### Automated Narrative - Vital Statistics

The Birth Certificate Automated Narrative and Birth Certificate Alerts (EA 240, MLTC 427, IMFC 562) will contain all the information except SSN if SSN was requested for a child.

See screen prints no the following page.

| Birth Mother's Name: ATOM, DAISY A<br>Birth Mother's DOB: 02-01-1999<br>IBirth Certificate Number: 12348<br>Child's Name: ATOM, DAVID WAYNE<br>Child's DOB: 06-30-2023<br>Child's Sex: M<br>Child's Place of Birth: LINCOLN, NE<br>Father's Name: ATOM, DANIEL DAVID |
|----------------------------------------------------------------------------------------------------|

#### Alert Description

BIRTH CERTIFICATE

BIRTH - MTHR: ATOM, DAISY A DOB: 02-01-1999 B CERT #: 12348 BORN: ATOM, DAVID WAYNE DOB: 06-30-2023 SEX: M POB: LINCOLN, NE FTHR: ATOM, DANIEL DAVID

# **Expert System**

#### Child Care Without Regard to Income Notices

When Child Care is approved for children in Foster Care placement, and the reason of need is "Support CPS" the approval notice will be sent to the foster placement.

**Note:** This is only on Child Care that is Without Regard to Income and the need reason is "Support CPS".

# **Children and Family Services**

#### Detail Intake (Change)

With this release, the Intake notification button has been removed and a new Tribal Button has been added. The Tribal button is only enabled when the Intake is

saved with the Intake Type of Child Abuse/Neglect, Dependent Child, CPS Information/Referral or CPS Courtesy Interview.

| N-FOCUS - Detail Intake                               | - 🗆 X              |
|-------------------------------------------------------|--------------------|
| File Actions Detail Goto Help                         |                    |
|                                                       |                    |
| - Intake Information                                  | UPDATE             |
| Name JAMES TILDEN Number 1273                         | Add Allegation     |
| Status Onen Status Date 08-13-2023                    | Tie Intake         |
| Status Bason Beceived Date 09.13-2023                 | Caller/Reporter    |
|                                                       | A/N Factors        |
|                                                       | History            |
| Received by DSSZ915                                   | Intake Referral    |
| Last Updated by DSSZ915 Plan of Safe Care             | Screening Decision |
| Source Phone Call Type Child Abuse/Neglect T          | Harm/Danger        |
|                                                       | Tribal             |
| Persons/Allegations                                   |                    |
| Last First MI Allegation Role Age Class               |                    |
| TILDEN JAMES 5 CHILD                                  |                    |
| TILDEN DAN 73 ADULT                                   | Search by Address  |
|                                                       | Search by Phone    |
| < >                                                   |                    |
| Organizations                                         |                    |
| Name Role                                             |                    |
| LANCASTER COUNTY SHERIFF'S DEPARTMENT Law Enforcement |                    |
|                                                       |                    |
|                                                       | School Involved    |
|                                                       |                    |

## Intake Tribal Affiliation (New)

The Intake Tribal Affiliation window was created to capture potential tribal affiliation for the children. This window is accessed from the Detail Intake window and selecting the Tribal push button. This window lists all the children listed in the Intake. Workers can select each child and identify if the child has any tribal affiliation.

If the child has a tribal affiliation the worker will be able to identify which tribes the child may be affiliated with. If there is tribal affiliation but a tribe was not identified the worker can select the "Tribe not Identified"

The worker will answer if the Tribe(s) have been contacted "yes" "no" or "not applicable. If the child is marked no for Tribal affiliation this section will automatically be marked as "Not Applicable". Mistakes can be corrected with the "Update" and "Clear" buttons.

All information, except the Optional Narrative, must be completed to Save or Save and Close. In addition, to close the Intake Tribal Affiliation must be completed for all the children listed in the intake.

See screen print on next page.

| 🔄 N-FOUCS - Inta             | ke Tribal Affiliation                                                                                                    | _                            |          |
|------------------------------|----------------------------------------------------------------------------------------------------|------------------------------|----------|
| File Actions He              | o                                                                                                    |                              |          |
|                              | <b>h</b> ?                                                                                                    |                              |          |
| Intake Name J                | AMES TILDEN Number                                                                                                    | 1273                         | UPDATE   |
| Intake Type (                | hild Abuse/Neglect Received Date                                                                                                    | 08-13-2023                   |          |
| ls t                         | nere any information that indicates a child in this household may be an In<br>eligible to be in an Indian Tribe? Please answer for each child in th<br>Yes/No Child/Identified Child | dian child and/o<br>he list. | or       |
|                              | Yes JAMES TILDEN                                                                                                    |                              |          |
|                              |                                                                                                    |                              |          |
|                              | Yes No                                                                                                    |                              |          |
| -If 'Yes' what               | ribes                                                                                                    |                              |          |
|                              |                                                                                                    |                              | Update   |
|                              | Tribe Not Identified                                                                                                    |                              | Clear    |
|                              | Has contact with the tribes been attempted? $\hfill O$ Yes $\hfill O$ No $\hfill O$ No A                                                                                             | pplicable                    |          |
| Narrative test<br>(Optional) |                                                                                                    |                              |          |
|                              |                                                                                                    | 06-28-2023                   | 14:22:37 |

#### Steps to Enter Tribal Affiliation:

To enter Tribal Affiliation, follow these steps:

- 1. From the Detail Intake window, select the Tribal push button.
- **Result:** The Intake Tribal Affiliation window displays. This window lists all the children listed in the Intake. Workers can select each child and identify if the child has any tribal affiliation.
  - 2. Select the child or children to identify their Tribal Affiliation (Yes or No).
  - 3. From the 'If "Yes" what tribes' select the black Out Select Arrow.

**Result:** The List Tribal window displays.

- 4. Select the appropriate Tribe affiliation.
- **Note:** This is a multi-select option window.
  - 5. Select the blue Return Arrow to return to the Intake Tribal Affiliation window.
- **Result:** The selected tribes will display in the 'If 'Yes' what tribes' list box.
- **Note:** If an error is made it can be corrected using the Update or Clear push buttons.
  - 6. Enter Narrative if appropriate.
- **Note:** Entering narrative is not required to save the Tribal Affiliation.
  - 7. Click the Save or Save and Close icons.

# SDM Intake Screening (Change)

The SDM Intake Screening window is accessed from the Detail Intake window by selecting the Screening Decision push button. A new Prescreening push button has been added for Child Abuse/Neglect and Dependent Child Intakes.

**Note:** The Prescreening push button will enable after the Vulnerable Adult Status question has been answered and saved.

Selecting the Prescreening push button will display the SDM Screening Detail window. This is window is a multi-selection option for Prescreening Types.

**Note:** Only the Intake Notification push button will be enabled until the Prescreening items are completed.

| N-FOCUS - SDM Intake Screening                                         |                           |                     |                      |
|------------------------------------------------------------------------|---------------------------|---------------------|----------------------|
| le Actions Go To Help                                                  | _                         |                     |                      |
|                                                                        |                           | <u>ı</u>            |                      |
| Intake Name                                                            |                           | Intake Number 1282  | UPDATE               |
| Intake Type Child Abuse/Neglect                                        |                           | Received Date 08-13 | -2023                |
| Screening Detail                                                       | Prescreening              | Screening           | Besnonse Priority    |
| nitial Screening Decision<br>Final Screening Decision                  |                           | Ouerridee           |                      |
| Cross Report Required NO                                               |                           | Overnues            | Alternative Response |
|                                                                        |                           | Intake Notification | Rescreen             |
| Vulnerable Adult Status<br>Does the report involve an alleged victim v | vho may be a vulnerable a | dult?               | No                   |
| Vulnerable Adult Status<br>Does the report involve an alleged victim v | vho may be a vulnerable a | dult?               | No 💌                 |
| Vulnerable Adult Status<br>Does the report involve an alleged victim v | vho may be a vulnerable a | dult?               | Ç No 🔽               |
| Vulnerable Adult Status<br>Does the report involve an alleged victim v | vho may be a vulnerable a | idult?              | No 🔽                 |
| Vulnerable Adult Status<br>Does the report involve an alleged victim v | vho may be a vulnerable a | .dult?              | Ç No 💌               |
| Vulnerable Adult Status<br>Does the report involve an alleged victim v | vho may be a ∨ulnerable a | idult?              | Vo 💌                 |
| Vulnerable Adult Status<br>Does the report involve an alleged victim v | vho may be a vulnerable a | .dult?              | , No                 |
| Vulnerable Adult Status<br>Does the report involve an alleged victim v | vho may be a vulnerable a | .dult?              | No 💌                 |
| Vulnerable Adult Status<br>Does the report involve an alleged victim v | vho may be a vulnerable a | :dult?              | , No                 |
| Vulnerable Adult Status<br>Does the report involve an alleged victim v | vho may be a ∨ulnerable a | idult?              |                      |

## SDM Screening Detail (Change)

The SDM Screening Detail window is accessed from the SDM Intake Screening window by selecting the Prescreening push button. Workers can multiselect the options provided, however, if None Apply is selected, that is the only option that can be selected.

**Note:** If one or more options are selected, the Initial and Final Screening Decision will be Do Not Accept and the remaining buttons on the SDM Intake Screening window will be disabled.

If the None Apply option is selected, the Screening Button on the SDM Intake Screening Window will be enabled.

See screen print on next page.

| N-FOCUS - SDM Screening Detail                                                                                                    |                                                                                                    | - 🗆 X         |
|----------------------------------------------------------------------------------------------------|----------------------------------------------------------------------------------------------------|---------------|
| File Detail Go To Help                                                                                                    |                                                                                                    |               |
|                                                                                                    | <b>11</b> ?                                                                                         |               |
| Intake Name                                                                                                    | Intake Number 1282                                                                                  | ADD           |
| Intake Type Child Abuse/Neglect                                                                                                    | Received Date 08-13-2023                                                                            |               |
| Screening Detail                                                                                                    |                                                                                                    |               |
| Initial Screening Decision                                                                                                    |                                                                                                    |               |
| Final Screening Decision                                                                                                    |                                                                                                    |               |
| Screening Types : Prescreening                                                                                                    | <u> </u>                                                                                            | •             |
| [ ] Information only report (share information with other a   [ ] Reported victim is unborn   [ ] Report does not meet jurisdiction for Nebraska   [ ] Reported victim is older than 18, and allegation occur   [ ] Insufficient information to locate family   [ ] Allegation has been assessed already, and no new in   [ ] None Apply | agencies as necessary)<br>red when the reported victim was o<br>nformation or allegations are repor | ver 18<br>ted |
| Cours and Devrines   Cours and Next                                                                                                    | Maria Full Tara                                                                                     |               |
| Save and Previous Save and Next                                                                                                    |                                                                                                    |               |
|                                                                                                    | 06-28-2023                                                                                          | 14:40:56      |

#### Service Referral (Change)

The new version of the Parenting Time Plan which was released on 4/16/2023 can now be printed.

Only tied Parenting Time Plans will print with the Service Referral if the create dates for both match timeframes.

- If a Service Referral was created on or prior to 04/15/2023 only Parenting Time plans created on or prior to 04/15/2023 and tied to that Service Referral will print.
- If worker ties a Parenting Time Plan created on or after 04/16/2023 to a Service Referral created on or prior to 04/15/2023 this following error will appear when the worker creates the correspondence:

| N N-FOCUS - Detail Service      | Peferral                                        |                                                   |                                                       |                   |            |
|---------------------------------|-------------------------------------------------|---------------------------------------------------|-------------------------------------------------------|-------------------|------------|
| File Actions Goto Help          | Referrar                                        |                                                   |                                                       |                   |            |
|                                 |                                                 | P 😼                                               |                                                       | 2 🔟               |            |
| Case 5554                       | Program C                                       | FS                                                | ID Nbr                                                | 84038439          | UPDATE     |
| Status Draft                    | Status                                          | Date 11-17-2022                                   | Modified By DSSZ                                      | 910 Modified Date | 11-17-2022 |
| Completed By MARY               | ' A WORTH                                       |                                                   |                                                       | A                 |            |
| Name                            |                                                 |                                                   |                                                       |                   |            |
| HAPPY SCHOOL                    |                                                 |                                                   |                                                       | <b>(</b>          |            |
| Service                         | N-FOCUS - Information                           | al                                                |                                                       | ×                 |            |
| PARNT TIME/SUPRV                | NFOAD91C - Parenting<br>Service Referral. These | Time Plan(s) created on<br>Parenting Time Plans m | or after 4/16/2023 are ti<br>ust be manually printed. | ed to the         |            |
| Provider                        | go to the Parenting Tir                         | ne Plan and print the doo                         | uments there.                                         | 2                 |            |
| BETTER LIVING COU               |                                                 |                                                   |                                                       | >                 |            |
| Services                        |                                                 |                                                   |                                                       | ок                |            |
| Begin Date 11-17-2              |                                                 |                                                   |                                                       | visitation Units  | 10         |
| Units 10 1                      | Type Hour                                       | Frequency                                         | Week 💌                                                | Drop In Units     | 0          |
| Parenting Time Plan             |                                                 |                                                   |                                                       |                   |            |
| Tie, Untie and View             | tied Parenting Time                             | Plan(s).                                          |                                                       | Jntie 🍂           |            |
| HH Name<br>Presenting Strengths | Needs                                           |                                                   |                                                       |                   |            |
| Caregiver                       | C Child                                         | Presentin                                         | g Strengths/Needs                                     |                   |            |
| Save Svc Referral && Cr         | eate New Svc Refer                              | ral.(Disabled until al                            | l required data en                                    | 07-18-2023        | 12:01:22   |

- If a Service Referral is created on or after 04/16/2023 only Parenting Time Plans created on or after 04/16/2023 and tied to the service referral will be printed.
- If worker ties a Parenting Time Plan created on or prior to 04/15/2023 to a Service Referral created on or after 04/16/2023 the following error will display:

| N-FOCUS - Detail Service                                       | Referral                                                         |                                                                 |                                                              | _                               | □ ×                  |
|----------------------------------------------------------------|------------------------------------------------------------------|-----------------------------------------------------------------|--------------------------------------------------------------|---------------------------------|----------------------|
| File Actions Goto Help                                         |                                                                  | P 🖌                                                             | ENA LL                                                       | ( <b>111</b>                    |                      |
| Case 5554<br>Status Revisions Requ<br><u>Completed By</u> MARY | Program<br>uired Sta<br>A WORTH                                  | CFS<br>tus Date 06-20-2023                                      | ID Nbr<br>Modified By DSSZ91                                 | 15452758<br>0 Modified Date     | UPDATE<br>06-20-2023 |
| HAPPY SCHOOL                                                   |                                                                  |                                                                 |                                                              | P                               |                      |
| Service<br>PARNT TIME/SUPRV                                    | N-FOCUS - Informat<br>NFOAD91C - Parent<br>the Service Referral. | ional<br>ing Time Plan(s) created o<br>These Parenting Time Pla | n or before 4/15/2023 are tie<br>ns must be manually printed | dto                             |                      |
| Provider<br>BETTER LIVING COU<br>Services                      | can go to the Paren                                              | ting Time Plan and print th                                     | e documents there.                                           | ок                              |                      |
| Begin Date 06-20-2<br>Units 12 T                               | ype Hour                                                         | Frequency                                                       | / Day 💌                                                      | VISNAUUN Units<br>Drop In Units | 0                    |
| Parenting Time Plan<br>Tie, Untie and View t                   | ied Parenting Tim                                                | e Plan(s).                                                      | Du Cu                                                        | tie İt                          |                      |
| HH Name AMY S<br>Presenting Strengths/<br>Caregiver            | SCHOOL<br>Needs                                                  | Presenti                                                        | ng Strengths/Needs                                           |                                 |                      |
| Save Svc Referral && Cr                                        | eate New Svc Re                                                  | erral.(Disabled until a                                         | Il required data en                                          | 07-18-2023                      | 12:10:06             |

## Safety Goal Narrative (Fix)

An error with the Safety Goal narrative that deleted the narrative has been fixed.

# **N-FOCUS Tips**

#### Reminder

N-FOCUS Production and Support hours are 7:00 AM to 6:00 PM CT.

**On-Call Hours** 

- • Weekdays 6:00 PM CT until 9:00 PM CT
- • Saturday 8:00 AM CT until 5:00 PM CT
- • Sunday 8:00 AM CT until 5:00 PM CT
- • Holidays 8:00 AM CT until 5:00 PM CT.

During On-Call Hours:

• Phone Number 402-326-1279

# If you need assistance outside of these times, please call back during the next day or send an email to

<u>DHHS.NFOCUSPRODUCTIONSUPPORT@nebraska.gov</u> and we'll respond on the next business day.

#### Logon

If you log onto N-FOCUS and it gives an error stating the N Drive is missing do the following to set the N Drive:

- Go to the Start Menu
- Run Map Network Drives

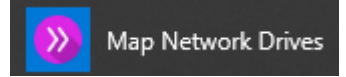

#### Pregnancy

- If there is already an unborn, check the Expected Date of Delivery.
- If this is for a pregnancy that ended, terminate this pregnancy.
- Add a new pregnancy for the new Expected Date of Delivery.
- Never just change the Expected Date of Delivery for a new pregnancy.

#### Duplicate Persons

If there is an alert regarding a possible duplicate person and research is needed, please contact N-FOCUS Production and Support for assistance. We set this alert because we could not determine if this was a duplicate person or not. We need assistance from the worker to resolve the issue.

Each person on N-FOCUS is assigned a unique number. The same person should **never** be in N-FOCUS twice. If a duplicate is created, resolve by completing <u>each</u> of the following steps:

# Call Production Support to assist if you are not able to complete each step in the resolution process.

- Duplicate person is removed from the Household list
- Duplicate person is removed from all active programs; administrative roles and participation are closed
- Duplicate person is discontinued with the permanent person number

Before adding a new person to a Master Case, look in the household status icon (yellow HH folder) from the Detail Master case window. This provides a list of all household members still in the household and those removed. Many duplicates are created when the person is already in the Master Case and listed as out of the household.

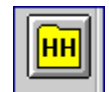